## Step 1: Registration

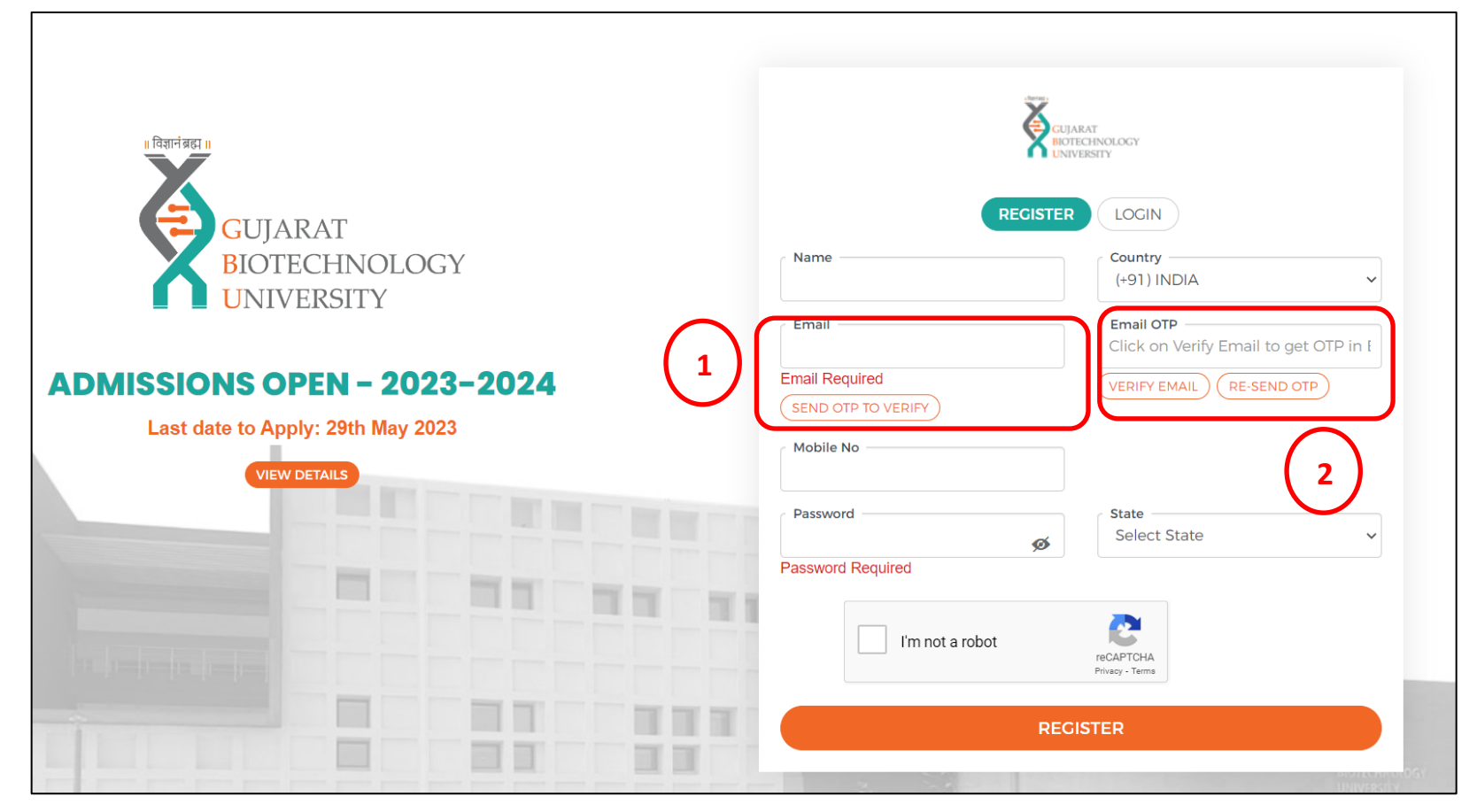

- 1: Enter your email ID and click on **SEND OTP TO VERIFY** button to generate OTP.
- 2: Enter the OTP received in box 2 and click on **VERIFY EMAIL** button.
- 3. Fill in the rest of the details and click on Register button.

Step 2: Log in

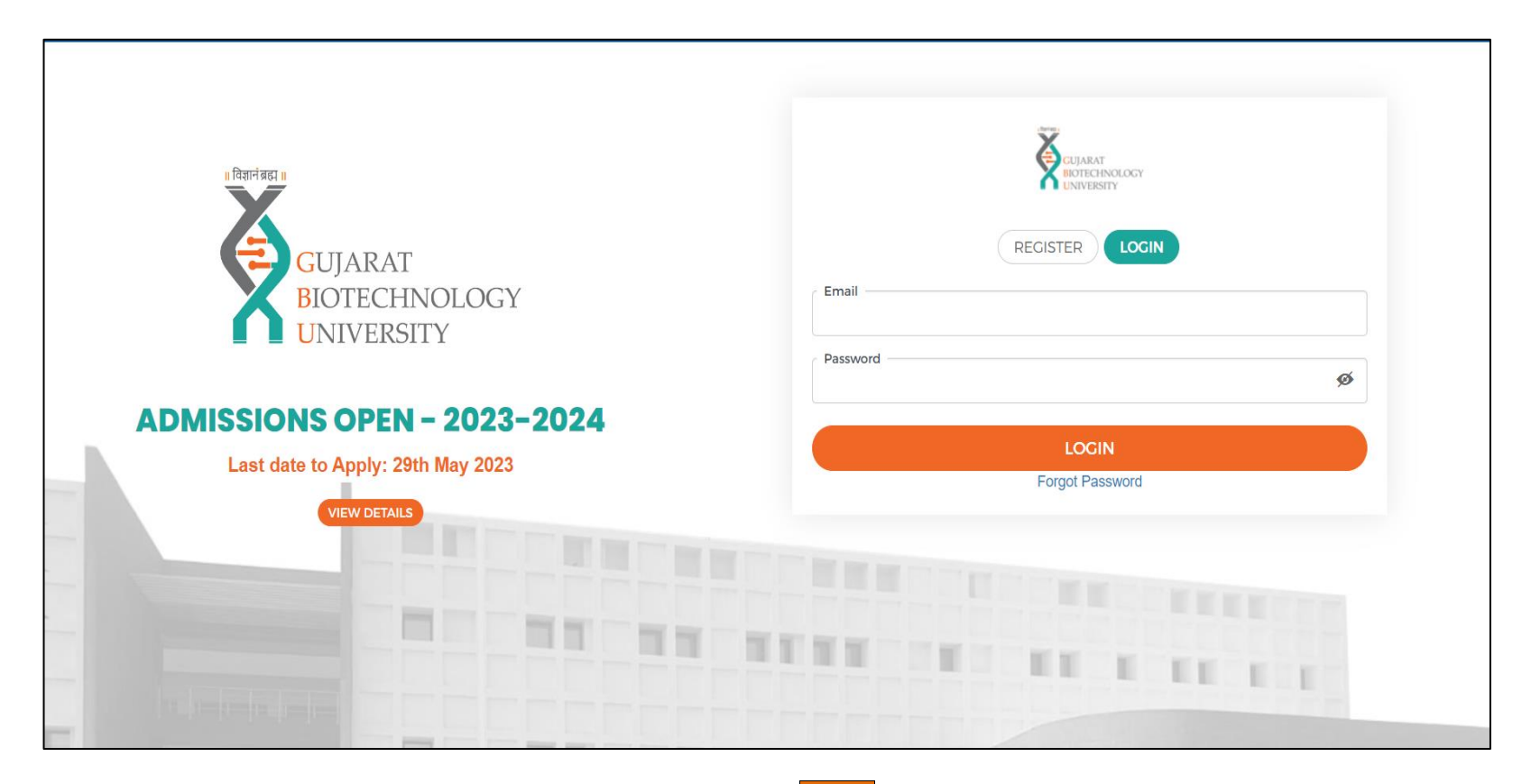

- 1. Enter your username and password and click on the Login button
- 2. In case if you have forgotten your credentials, kindly click on the Forgot Password link.

## Step 3: Application

| CUJARAT<br>INTECHNOLOGY<br>UNIVERSITY Dashboard | My Query      |                                        |                    |                                      |                     | ASK ANY QU  |                   |
|-------------------------------------------------|---------------|----------------------------------------|--------------------|--------------------------------------|---------------------|-------------|-------------------|
| Dashboard                                       |               |                                        | X                  | <b>O</b><br>Applications in-progress | O Applications      | s Completed | O<br>Qurey Raised |
| Search Course                                   | Search Course |                                        |                    |                                      |                     |             |                   |
| Application Form                                |               | Offered<br>Campus                      | Application<br>No. | Application Submitted on             | Application<br>Fees | Action      |                   |
| PG                                              |               |                                        |                    |                                      |                     |             |                   |
| M.Sc. BIOTECHNOLOGY                             |               | Gujarat<br>BioTechnology<br>University | -                  |                                      | ₹0                  | APPLY NOW   | $\bigcirc$        |
|                                                 |               |                                        |                    |                                      |                     |             |                   |

1. Click on the APPLY NOW button

## Fill in all the details as asked in all the sections.

.

| Personal Details                                                                          |                                                                              |                                            |                              |  |  |
|-------------------------------------------------------------------------------------------|------------------------------------------------------------------------------|--------------------------------------------|------------------------------|--|--|
| First Name*                                                                               | Middle Name                                                                  | Last Name                                  | Email ID (Primary) *         |  |  |
| Your Name                                                                                 | Middle Name                                                                  | Last Name                                  | Innonpartenacyse             |  |  |
| (Name as per the SSC Marksheet / HSC Marksheet / Degree Certificate/ Leaving Certificate) | Mobile Number*                                                               | le Number* Date of Bith *                  |                              |  |  |
|                                                                                           | +91                                                                          | Date of Birth                              | Select Gender 🔹              |  |  |
| Nationality *                                                                             | Category *                                                                   | Father / Mother / Guardian Name *          | Differently Abled (PWD)? * 🕕 |  |  |
| INDIA 🔹                                                                                   | Select Caste 🔹                                                               | Father Name                                | No                           |  |  |
| Category Certificate Issuing State*                                                       |                                                                              |                                            |                              |  |  |
| Select 👻                                                                                  |                                                                              |                                            |                              |  |  |
|                                                                                           |                                                                              |                                            |                              |  |  |
| GATB Details                                                                              |                                                                              |                                            |                              |  |  |
| Application No (GATB)*                                                                    | GATB Score/Marks                                                             | Name of Candidate as Per GATB Application* | Exam category                |  |  |
| Your Application No GATB                                                                  | Enter Score Marks                                                            | Your Name as Per GATB Result               | Select Exam Category 🔹       |  |  |
|                                                                                           | (The score/marks needed to be entered after the declaration of the results.) |                                            |                              |  |  |
|                                                                                           | SAVE & EX                                                                    |                                            |                              |  |  |

After filling up the details, click the Next button. All the information will be saved by default , no need to click on SAVE & EXIT button unless you need to exit it.

| Address for Corresponden                                 | ce                                                                 |                              |                    |
|----------------------------------------------------------|--------------------------------------------------------------------|------------------------------|--------------------|
| Country*                                                 | State*                                                             | City / Village / Landmark    |                    |
| INDIA                                                    | ▼ Select                                                           | City / Village / Landmark    |                    |
| Address Line 1*                                          |                                                                    | Address Line 2               | Pincode / Zipcode* |
| Address 1                                                |                                                                    | Address 2                    | Pincode            |
| TES NO                                                   |                                                                    |                              |                    |
| Permanent Address                                        |                                                                    |                              |                    |
| Permanent Address                                        | City / Village / Landmark                                          | Address Line 1*              |                    |
| Permanent Address<br>Country*<br>INDIA                   | City / Village / Landmark                                          | Address Line 1*              |                    |
| Permanent Address<br>Country*<br>INDIA<br>Address Line 2 | City / Village / Landmark<br>City / Village / Landmark<br>Pincode* | Address Line 1*<br>Address 1 |                    |

| M.Sc. BIOTECHNOLOGY - 104                                   |                          |                              |                  |            | [            | PREVIEW APPLICATION |
|-------------------------------------------------------------|--------------------------|------------------------------|------------------|------------|--------------|---------------------|
|                                                             | 01                       | 02 03                        | - 04 - 05        |            |              |                     |
| Educational Qualification Details                           |                          |                              |                  |            |              |                     |
| Qualification Details                                       |                          |                              |                  |            |              |                     |
| Either CGPA or Percentage required, or write "0" for either | of them.                 |                              |                  |            |              |                     |
| Exam                                                        | Exam Status              | Course/Subject               | University/Board | ССРА/СРІ 🚺 | Percentage 🚺 | Passing Year        |
| Bachelor's Degree                                           | Result Awaited 🔺         | Course Name                  | University Name  | 0          | 0            | Passing Year (Y     |
| In Case of Result Awaited option, mention cgpa or percent   | ta                       | r 5 or previous marksheet da | ta               |            |              |                     |
|                                                             | Select                   |                              |                  |            |              |                     |
|                                                             | Result Awaited<br>Passed | PREV SAVE & EXIT             | NEXT             |            |              |                     |
|                                                             |                          |                              | _                |            |              |                     |

If you haven't received your results, click on **Result Awaited** button.

Note: In Case of Result Awaited option, mention cgpa or percentage upto semester 5 or previous marksheet data

## Step 4: Upload certificates

| Upload Documents                                                                                                    |                                                                                                    |
|----------------------------------------------------------------------------------------------------|----------------------------------------------------------------------------------------------------|
| Photograph & Signature.                                                                                                    | Points to remember:                                                                                                    |
| <ul> <li>The images should be in JPC .PNC format only.</li> <li>Minimum resolution of the images should be 350 pixels (Width) X 350 pixels (Height) and Maximum 1000 pixels (Width) X 1000 pixels (Height).</li> <li>The size of images must be less than 50 KB.</li> <li>Bit depth of the images should be 24 bits.</li> <li>This photo will be used on the admissions card and for verification purposes throughout the admissions procedure.</li> </ul> | <ul> <li>Please note that your photograph and signatures should be properly cropped / clear and should not be hazy or illegible.</li> <li>The photograph file should contain only your photograph, without any other identifying information, such as autographs.</li> <li>The signature file should simply contain your most recent signatures, with no additional information such as the date.</li> <li>In the case of low-resolution photos, inappropriate cropping, or the exchange of photograph and signature files, the application may be rejected.</li> </ul> |
|                                                                                                    |                                                                                                    |
| Upload PASSPORT SIZE PHOTOGRAPH *                                                                                                    |                                                                                                    |
| Upload PASSPORT SIZE PHOTOGRAPH *           Choose File         No file chosen           Max Limit 1024 kb (Only Image & Pdf files allowed)                                                                                                    | Upload CATEGORY CERTIFICATE  Choose File No file chosen  Max Limit 1024 kb (Only Image & Pdf files allowed)                                                                                                    |
| Upload PASSPORT SIZE PHOTOGRAPH *  Choose File No file chosen  Max Limit 1024 kb (Only Image & Pdf files allowed)  Upload PROOF OF BIRTH DOCUMENT (Any of the following aadhar card, election card, school leaving certificate)                                                                                                    | Upload CATEGORY CERTIFICATE  Choose File No file chosen Max Limit 1024 kb (Only Image & Pdf files allowed) Upload BSc Mark Sheet (In Case of non-availability of final sem result, upload sem 1-5 mark sheet as a single pdf copy)                                                                                                    |
| Upload PASSPORT SIZE PHOTOGRAPH * Choose File No file chosen Max Limit 1024 kb (Only Image & Pdf files allowed) Upload PROOF OF BIRTH DOCUMENT (Any of the following aadhar card, election card, school leaving certificate) Choose File No file chosen                                                                                                    | Upload CATEGORY CERTIFICATE  Choose File No file chosen Max Limit 1024 kb (Only Image & Pdf files allowed) Upload BSc Mark Sheet (In Case of non-availability of final sem result, upload sem 1-5 mark sheet as a single pdf copy)  Choose File No file chosen                                                                                                    |
| Upload PASSPORT SIZE PHOTOGRAPH * Choose File No file chosen Max Limit 1024 kb (Only Image & Pdf files allowed) Upload PROOF OF BIRTH DOCUMENT (Any of the following aadhar card, election card, school leaving certificate) Choose File No file chosen Max Limit 1024 kb (Only Image & Pdf files allowed)                                                                                                    | Upload CATEGORY CERTIFICATE  Choose File No file chosen Max Limit 1024 kb (Only Image & Pdf files allowed) Upload BSc Mark Sheet (In Case of non-availability of final sem result, upload sem 1-5 mark sheet as a single pdf copy)  Choose File No file chosen Max Limit 1024 kb (Only Image & Pdf files allowed)                                                                                                    |
| Upload PASSPORT SIZE PHOTOGRAPH * Choose File No file chosen Max Limit 1024 kb (Only Image & Pdf files allowed) Upload PROOF OF BIRTH DOCUMENT (Any of the following aadhar card, election card, school leaving certificate) Choose File No file chosen Max Limit 1024 kb (Only Image & Pdf files allowed) Upload GAT-B score card                                                                                                    | Upload CATECORY CERTIFICATE  Choose File No file chosen Max Limit 1024 kb (Only Image & Pdf files allowed) Upload BSc Mark Sheet (In Case of non-availability of final sem result, upload sem 1-5 mark sheet as a single pdf copy)  Choose File No file chosen Max Limit 1024 kb (Only Image & Pdf files allowed)                                                                                                    |
| Upload PASSPORT SIZE PHOTOGRAPH *  Choose File No file chosen Max Limit 1024 kb (Only Image & Pdf files allowed)  Upload PROOF OF BIRTH DOCUMENT (Any of the following aadhar card, election card, school leaving certificate)  Choose File No file chosen Max Limit 1024 kb (Only Image & Pdf files allowed)  Upload GAT-B score card  Choose File No file chosen                                                                                         | Upload CATEGORY CERTIFICATE  Choose File No file chosen Max Limit 1024 kb (Only Image & Pdf files allowed) Upload BSc Mark Sheet (In Case of non-availability of final sem result, upload sem 1-5 mark sheet as a single pdf copy)  Choose File No file chosen Max Limit 1024 kb (Only Image & Pdf files allowed)                                                                                                    |

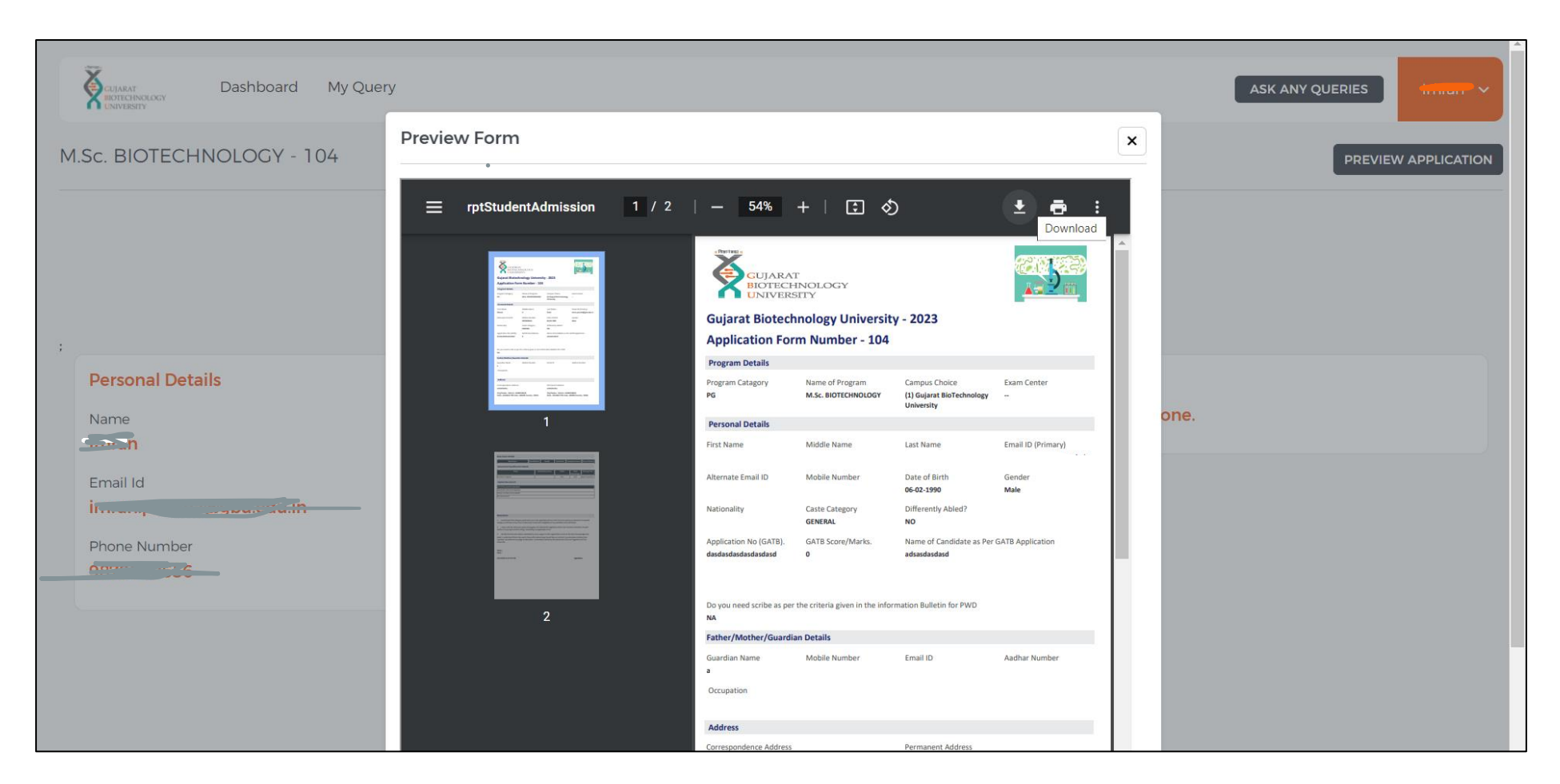

Download the filled application.

| Dashboard My Query        |             | ASK ANY QUERIES                                                                                                  |
|---------------------------|-------------|----------------------------------------------------------------------------------------------------|
| M.Sc. BIOTECHNOLOGY - 104 |             | PREVIEW APPLICATION                                                                                              |
|                           | 01 02 03 04 | 05                                                                                                    |
|                           |             |                                                                                                    |
| :<br>Percenal Details     |             | Admission Detail                                                                                                 |
| Name                      |             | Your Admission Process is Done.                                                                                  |
| Email Id                  |             |                                                                                                    |
| Phone Number              |             |                                                                                                    |
|                           |             |                                                                                                    |
|                           |             | w la construction de la construction de la construction de la construction de la construction de la construction |
|                           |             |                                                                                                    |

Click on MARK COMPLETE to submit your application.